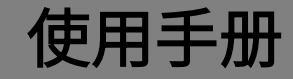

# K-BUS<sup>°</sup> KNX 定时器

## KNX Timer module with LCD display\_V1.1

BATM-82/00.1

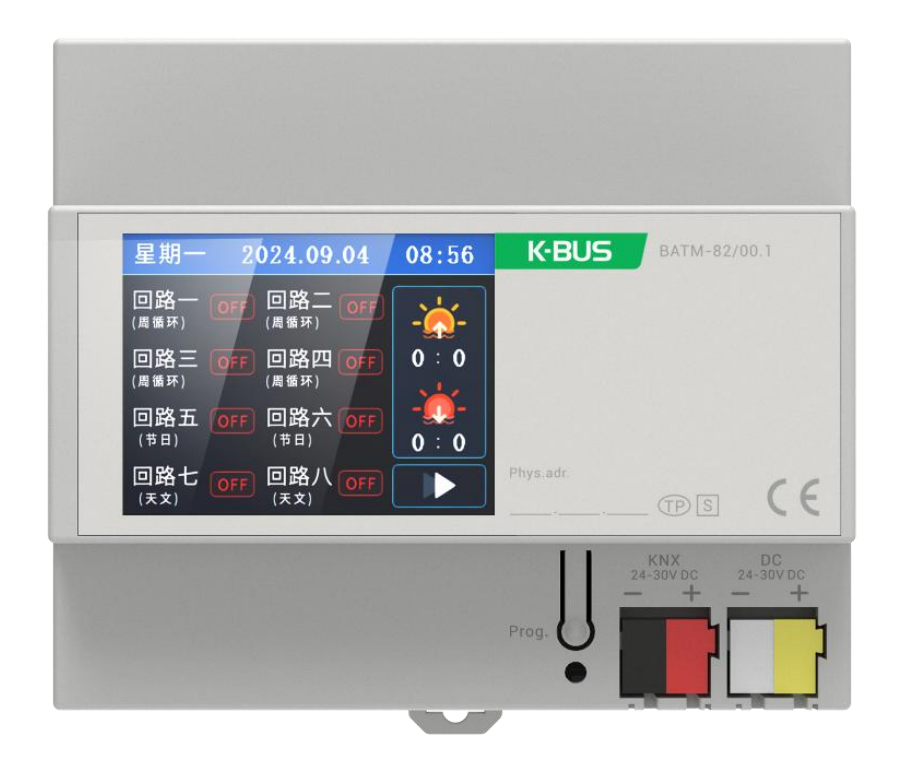

KNX/EIB 住宅和楼宇智能控制系统

## 注意事项

1、请远离强磁场、高温、潮湿等环境;

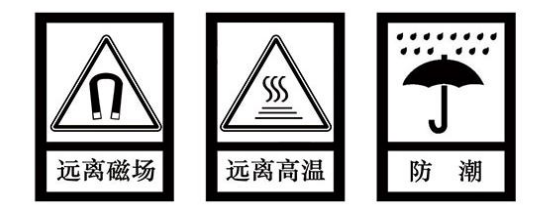

2、不要将设备摔落在地上或使之受到强力冲击;

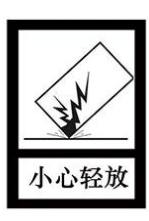

3、不要使用湿布或具挥发性的试剂擦拭设备;

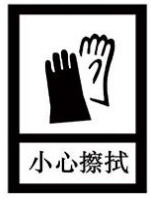

4、请勿自行拆卸本设备。

| 第一章 概要                                             | 1  |
|----------------------------------------------------|----|
| 第二章 技术参数                                           | 3  |
| 第三章 尺寸图和接线图                                        | 4  |
| 3.1 尺寸图                                            | 4  |
| 3.2 接线图                                            | 4  |
| 第四章 触摸屏界面及设置说明                                     | 5  |
| 4.1 首页显示                                           | 5  |
| 4.2 密码验证                                           | 6  |
| 4.3 设置导航                                           | 7  |
| 4.4 密码修改                                           | 8  |
| 4.5 周循环                                            | 9  |
| 4.6 节假日                                            | 11 |
| 4.7 天文时钟                                           | 12 |
| 4.8 单定时                                            | 13 |
| 4.9 系统时间                                           | 14 |
| 4.10 经纬度                                           | 15 |
| 第五章 ETS 系统参数设置说明                                   | 16 |
| 5.1 参数设置界面"General"                                | 16 |
| 5.2 参数设置界面"Weekly cycle"                           | 17 |
| 5.3 参数设置界面 <sup>"</sup> Holiday cycle <sup>"</sup> | 21 |
| 5.4 参数设置界面"Single timer"                           | 22 |
| 5.5 参数设置界面"Astronomical clock"                     | 24 |
| 第六章 通讯对象说明                                         | 25 |
| 6.1"General"通讯对象                                   | 25 |
| 6.2"Weekly cycle"通讯对象                              | 27 |
| 6.3 <sup>"</sup> Holiday cycle <sup>"</sup> 通讯对象   | 28 |
| 6.4"Single timer"通讯对象                              | 29 |
| 6.5 "Astronomical clock"通讯对象                       | 30 |

## 目录

#### 第一章 概要

KNX 定时器主要应用在楼宇控制系统中,通过 KNX 接线端子连接到总线,和总线上的其他设备一起 安装成为系统,且功能上操作简单、直观,用户可以根据自己的需求进行规划,系统地执行这些功能。

KNX 定时器主要根据导轨式设计,能用于定时控制,KNX 定时器的安装方式是采用标准的导轨式安装方式。KNX 定时器不仅需要 KNX 总线供电,还需要一个 24-30V DC 的辅助电源供电。物理地址的分配 及参数的设定都可以使用带有.knxproj 文件的工程设计工具软件 ETS(版本 ETS5.7 或以上)。

本手册为了用户详细地提供了有关于 KNX 定时器的技术信息,包括安装和编程细节,并联系实际应 用中的例子来解释如何使用定时器。

KNX 定时器适用于需要定时操作的自动化应用领域,主要功能如下:

- 彩色触摸屏: 内置 2.4 英寸彩色触摸屏
- 系统时间设置: KNX 总线或屏幕手动设置系统时间
- 经纬度设置:手动输入经度和纬度后会自动更新日出日落时间
- 定时通道:提供 82 个通道,包括 4 个周循环通道、2 个天文通道、12 个节假日循环通道和 64 个单 定时通道。下文提到的"回路"等于通道。
- 周循环功能:循环执行一周内某些天数的定时输出,每个通道有两组星期天数可选,每组有两个定时 点可设置时间和 ON/OFF 指令。可在触摸屏切换自动或停止循环,切换手动开/关发送 ON/OFF 的输 出功能。在 ETS 设置触摸屏 ON/OFF 输出功能:开关、亮度、场景、常开或不输出,支持通道使能 或禁止
- 节假日循环功能:循环执行一年内连续天数的定时输出,每个通道有一个定时点,可选年份和日期范围,定时点可设置时间和 ON/OFF 指令。可在触摸屏切换自动或停止循环,切换手动开/关发送 ON/OFF 的输出功能。在 ETS 设置触摸屏 ON/OFF 输出功能:开关、亮度、场景、常开或不输出,支持通道使能或禁止

1

单定时功能:执行某天一个时间点的定时输出。可在 ETS 设置触摸屏 ON/OFF 输出功能: ON/OFF、
 0-255 数值或不输出

K-BUS<sup>®</sup>

 天文时钟:执行日出和日落前后一个小时范围内的定时输出。基于日出日落时间,可设置分钟调整, 提前或延迟执行定时输出。可在触摸屏切换自动或停止循环,切换手动开/关发送 ON/OFF 的输出功 能。在 ETS 设置触摸屏 ON/OFF 输出功能:开关、亮度、场景、常开或不输出,支持通道使能或禁 止

# GVS<sup>®</sup> K-BUS<sup>®</sup>

## 第二章 技术参数

| 电    | 源                 | 总线电压                  | 24-30V DC,通过总线获得           |
|------|-------------------|-----------------------|----------------------------|
|      |                   | 总线电流                  | <5mA/24V DC,<4mA/30V DC    |
|      |                   | 总线功耗                  | <120mW                     |
| 辅助电  | <b></b><br>1<br>源 | 电压                    | 24-30V DC                  |
|      |                   | 电流                    | <40mA/24V DC, <35mA/30V DC |
|      |                   | 功耗                    | <1.1W                      |
| 连    | 接                 | KNX                   | 总线连接端子 (直径 0.8mm)          |
|      |                   | 辅助供电                  | KNX 辅助供电端子(黄/白)            |
| 操作利  | 阳指示               | 红色 LED 和按键            | 分配物理地址                     |
| 温度刻  | <b>志</b> 围        | 运行                    | –5 ℃… 45 ℃                 |
|      |                   | 存储                    | – 25 °C 55 °C              |
|      |                   | 运输                    | – 25 °C 70 °C              |
| 环境翁  | 条件                | 湿度                    | <93%,结露除外                  |
| 安    | 装                 | 35 毫米丁导轨              |                            |
| 尺寸/: | 重量                | 108.0mm×88.0mm×65.0mn | n / 0.3KG                  |

| 应用程序                                                  | 最大通讯对象数 | 最大组地址数 | 最大联合地址数 |
|-------------------------------------------------------|---------|--------|---------|
| Weekly timing/Festival timing/Sunrise and Sunset /1.0 | 227     | 254    | 254     |

## 第三章 尺寸图和接线图

3.1 尺寸图

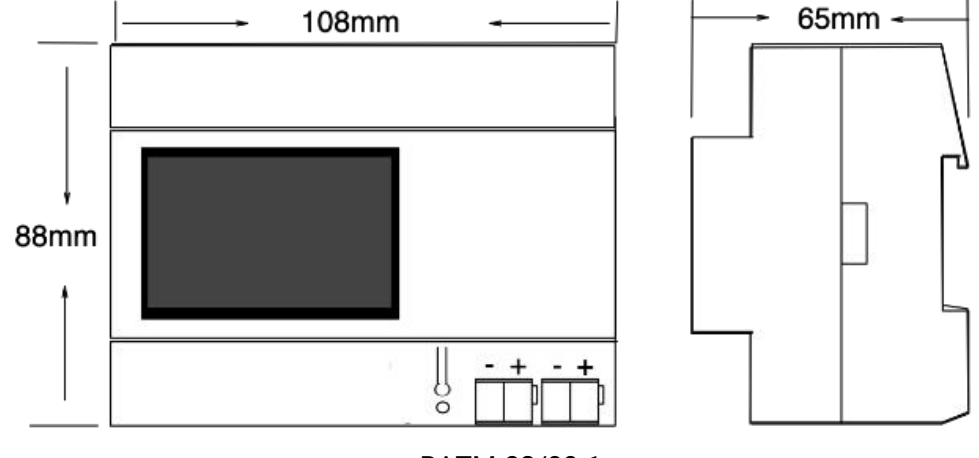

BATM-82/00.1

3.2 接线图

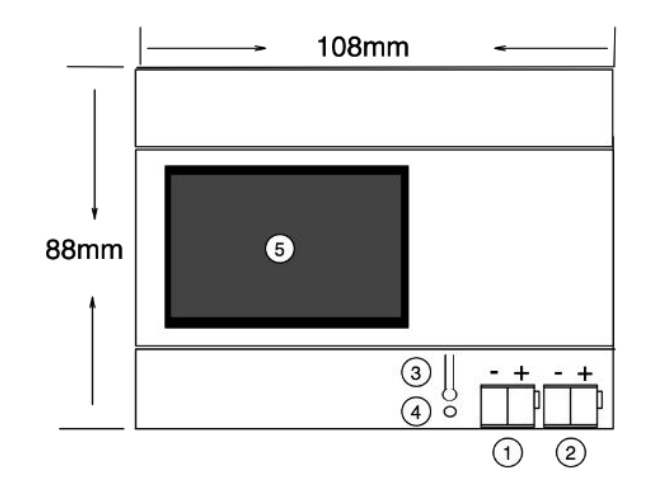

①KNX 总线连接端子(黑/红) ②KNX 辅助供电连接端子(白/黄)

③编程按键

④编程指示灯

⑤彩色触摸屏

# GVS<sup>®</sup> K-BUS<sup>®</sup>

## 第四章 触摸屏界面及设置说明

#### 4.1 首页显示

上电后或者息屏后再亮屏显示的页面

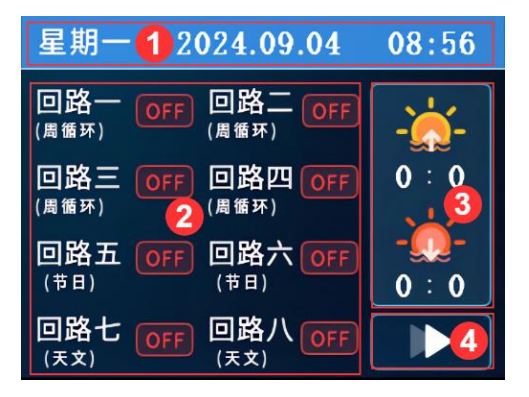

- 1. 当前日期时间显示。
- 2. 回路控制的显示区域,其中包含:
  - a) 回路一至回路四:周循环定时4个回路。

回路五至回路六:节日定时前2个回路,剩余10个回路状态不在首页显示。

回路七至回路八:天文时钟2个回路。

单定时 64 个回路状态不在首页显示。

b) 回路状态变化条件是有效定时且到达定时时间,ON/OFF 对应屏幕定时设置的 ON/OFF,与

【手动开/关】和【自动/停用】,以及通讯对象"action,xx channel x"的数值无关。

- c) 所有回路状态在上电时为 OFF。
- 3. 日出日落时间显示。
- 4. 解锁键:进入密码验证页。

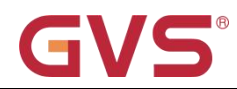

#### 4.2 密码验证

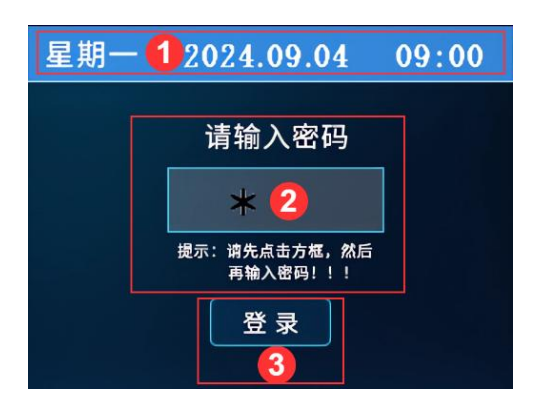

- 1. 当前日期时间显示。
- 2. 密码输入,点击输入框会弹出数字键盘。默认初始密码为:8421。
- 3. 登录按钮,点击后系统会核对密码。
  - a) 一致,则进入下一页。
  - b) 不一致,则显示黄色字样提示输入错误。
- 注: 1.首次登录设备后建议修改密码,详细操作见章节 4.4.

2.若忘记密码,可以联系我司业务人员协助处理。

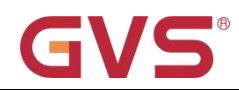

## 4.3 设置导航

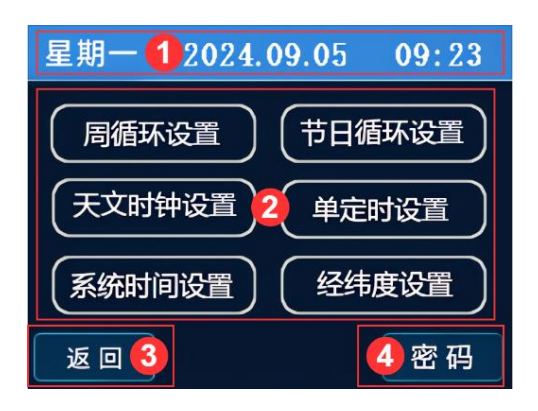

- 1. 当前日期时间显示。
- 2. 功能选择区,点击单项可进入对应设置页面。
- 3. 返回按键,点击可退回到首页。
- 4. 密码按键,点击可进入修改密码页面。

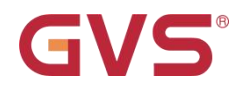

#### 4.4 密码修改

| 星期 | - 2024.10.08 14:07                            |
|----|-----------------------------------------------|
|    | 新建密码 <mark>*</mark><br>2<br>再次输入 <del>*</del> |
| 3  | 退出 ④ 确认修改                                     |

- 1. 当前日期时间显示。
- 2. 先输入新密码,再次输入新密码。
  - a) 可设置1位负号和1-4位数字,最少1位,最多5位,(-)0000无效,实心圆点无效。
  - b) 负号不遵循输入顺序,始终在第一位,可通过再次点击负号来取消负号。
- 3. 退出按键,点击可退回到首页。
- 4. 确认修改按键,点击可核对两次输入密码的一致性,一致则提示修改成功,不一致则提示修改失
  - 败,修改失败可重新设置或退出修改。

# GVS®

#### 4.5 周循环

| 回路1 (周 | 1. <mark>2</mark> - | 设置 | 1   | 09:19 |
|--------|---------------------|----|-----|-------|
| 手动 关   |                     | 3  | 自动  |       |
| 4日 -   | - =                 | Ξ  | 四五  | 六     |
| 定时一    | 0:0                 | ON | 0:0 | ON    |
| 5日 -   | - =                 | Ξ  | 四五  | 六     |
| 定时二    | 0:0                 | ON | 0:0 | ON    |
| 61     |                     | 下  | 8   |       |

- 1. 标题栏及当前时间显示。
- 2. 回路选择,点击可出现下拉选项:4个回路。
- 3. 【手动开/关】和【自动/停用】切换按键。
  - a) 点击【手动开/关】可发送数据库预设指令到总线上。

K-BUS<sup>®</sup>

- b) 点击【自动/停用】,自动执行定时指令,停用不执行。
- 4. 单个回路定时一设置。
  - a) 可选一周执行天数,不选则为无效定时,至少选一天才为有效定时。
  - b) 可点击切换时间点到达后输出的指令: ON/OFF。
  - c) 时间点设置没有位置顺序,最后会按照时间顺序执行。
  - d) 时间点若设置为 18:30 ON, 18:30 OFF, 最后状态为 OFF。
- 5. 单个回路定时二设置,同 4。
  - a) 可以设置和定时一相同的星期和时间,相同星期不同时间可当作一天有四个定时时间点,时
    间点输入的大小随意,会按照时间顺序执行。

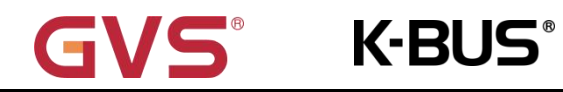

- 6. 返回键,点击可跳转到设置导航页。
- 7. 保存键,点击可使改动的参数生效,不点击则保持之前的参数。
- 8. 下一页,点击进入设置导航页。

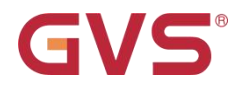

### 4.6 节假日

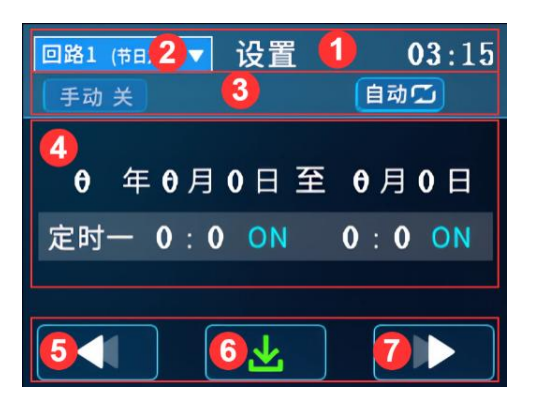

- 1. 标题栏及当前时间显示。
- 2. 回路选择,点击可出现下拉选项: 12个回路。

点击回路 4,点击编号 7【下一页】,出现回路 5-回路 8。 点击回路 8,点击编号 7【下一页】,出现回路 9-回路 12。

- 3. 【手动开/关】和【自动/停用】切换按键。
  - a) 点击【手动开/关】可发送数据库预设指令到总线上。
  - b) 点击【自动/停用】,自动执行定时指令,停用不执行。
- 4. 单个回路定时一设置。
  - a) 可选日期范围,年份输入范围是[2000,2099]。
  - b) 至少填写起始日期的年月日才为有效定时,不填写则为无效定时。
  - c) 起始日期大于结束日期或只填写起始日期,只有起始日期那一天为有效定时。
  - d) 时间点设置没有位置顺序,最后会按照时间顺序执行。
  - e) 可点击切换时间点到达后输出的指令: ON/OFF。
- 5. 返回键,点击可跳转到设置导航页。

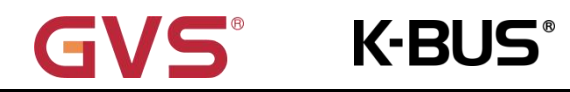

KNX/EIB

- 6. 保存键,点击可使改动的参数生效,不点击则保持之前的参数。
- 7. 下一页,点击进入同功能的剩余回路,全部页面遍历后继续点击可返回设置导航页。

#### 4.7 天文时钟

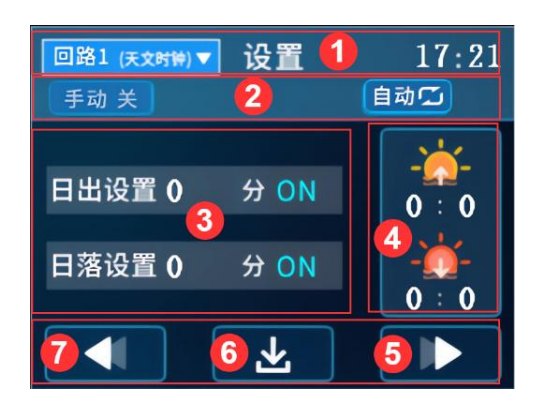

1. 标题栏及当前时间显示。

回路选择,点击可出现下拉选项:2个回路。

- 2. 【手动开/关】和【自动/停用】切换按键。
  - a) 点击【手动开/关】可发送数据库预设指令到总线上。
  - b) 点击【自动/停用】,自动执行定时指令,停用不执行。
- 3. 单个回路日出日落分钟调整。
  - a) 可提前或延迟日出日落时间执行,范围: [-60min, 60min], 想删除负号可再点击一次负号。
  - b) 可点击切换时间点到达后输出的指令: ON/OFF。
- 4. 日出日落时间显示。
- 5. 下一页,点击进入同功能的剩余回路,全部页面遍历后继续点击可返回设置导航页。
- 6. 保存键,点击可使改动的参数生效,不点击则保持之前的参数。

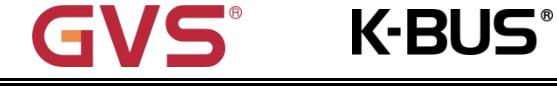

7. 返回键,点击可跳转到设置导航页。

#### 4.8 单定时

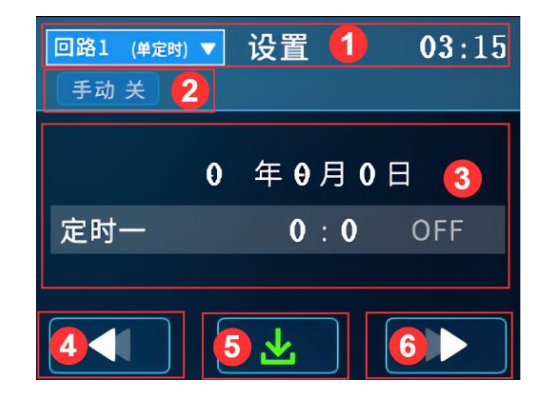

1. 标题栏及当前时间显示。

回路选择,点击可出现下拉选项: 64 个回路。

点击回路 4,点击编号 5【下一页】,出现回路 5-回路 8。

点击回路 8,点击编号 5【下一页】,出现回路 9-回路 12。

... ,剩余回路查看方法同理。

- 2. 【手动开/关】切换按键。
  - a) 点击【手动开/关】可发送数据库预设指令到总线上。
  - b) 单定时没有【自动/停用】功能,若停用该通道定时需要把日期全部设置为 0,为无效定时。
- 3. 单个回路定时一设置。
  - a) 年份输入范围是[2000, 2099],填写年月日才为有效定时,不填写则为无效定时。
  - b) 可点击切换时间点到达后输出的指令: ON/OFF。
- 4. 返回键,点击可跳转到设置导航页。
- 5. 保存键,点击可使改动的参数生效,不点击则保持之前的参数。

6. 下一页,点击进入同功能的剩余回路,全部页面遍历后继续点击可返回设置导航页。

K-BUS<sup>®</sup>

#### 4.9 系统时间

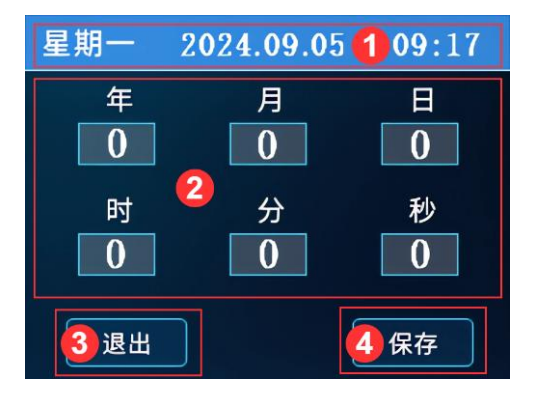

- 1. 当前日期时间显示。
- 2. 系统时间设置。
  - a) 可设置年/月/日,年份输入范围是[00.99]。
  - b) 可设置时/分/秒。
- 3. 退出键,点击可跳转到设置导航页。
- 4. 保存键,点击可使改动的参数生效,不点击则保持之前的参数。

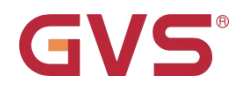

### 4.10 经纬度

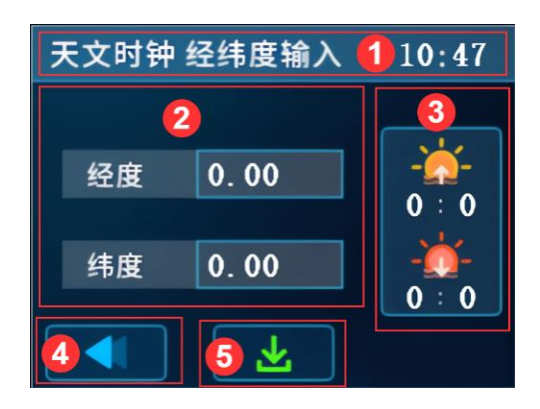

- 1. 标题栏及当前时间显示。
- 2. 经纬度设置。
  - a) 初次使用要更新屏幕的日期时间,再进行经纬度输入,避免日出日落时间出现负数。
  - b) 正数表示东经,负数表示西经,范围[-180.00,180.00]。
  - c) 正数表示北纬,负数表示南纬,范围[-90.00,90.00]。
  - d) 可通过再次点击负号来取消负号。
- 3. 日出日落时间显示。
- 4. 退出键,点击可跳转到设置导航页。
- 5. 保存键,点击可使改动的参数生效,不点击则保持之前的参数。

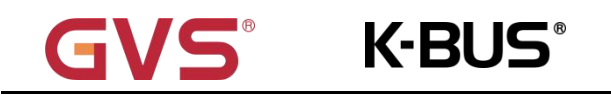

## 第五章 ETS 系统参数设置说明

#### 5.1 参数设置界面 "General"

参数设置界面"General"如图 5.1 所示。

datetime report cyclic time (min)

| 0 |   |  |
|---|---|--|
| U | * |  |

#### 图 5.1 参数设置界面 "General"

'datetime report cyclic time (min)'

此参数设置上电后,发送触摸屏时间和日期的报文到总线上的间隔时间。

#### 可选项: 0...255min, 0=触摸屏分钟变化后发送时间到总线上

该设置的非 0 间隔时间以 ETS 接收报文时间点为基准,不是以触摸屏上的时间为基准。通讯对象 45

"report, datetime, general"、226"report date, general"、227"report time, general"三个不同类型

的时间报文同时发送到总线上。

## 5.2 参数设置界面 "Weekly cycle"

该界面 "Weekly cycle"参数主要用于设置触摸屏周循环定时 ON/OFF 的对应功能,共有 4 个回路:

weekly channel 1...4。以"weekly channel 1"为例作参数说明,其余回路相同。如图 5.2 所示。

K-BUS<sup>®</sup>

| Channel control.obj      | O Disable O Enable                             |
|--------------------------|------------------------------------------------|
| Timming on output        | output switch 🔹                                |
| switch output            | OFF ON                                         |
| Timming off output       | output switch 🔹                                |
| switch output            |                                                |
| 图                        | ]5.2 参数设置界面 "Weekly cycle"                     |
| 参数:"Channel control obj" |                                                |
| 此参数设置是否启用控制回路输出          | 出功能的通讯对象 "action, weekly channel x"。可选项:       |
| Disable                  | 不启用                                            |
| Enable                   | 启用                                             |
| Disable: 不启用控制回路输出功能     | E的通讯对象,即不显示通讯对象   "action, weekly channel x" 。 |
| Enable: 启用控制回路输出功能的      | ]通讯对象,即显示通讯对象 "action, weekly channel x"。      |
| 參教 "Timing on output"    |                                                |
| 此参数设置触摸屏定时回路执行(          | DN 时,输出到总线上的功能。可选项:                            |
| output switch            | 输出开关                                           |
| output percent           | 输出百分比                                          |
| output scene             | 输出场景                                           |

cyclic output on 循环输出"开"

K-BUS<sup>®</sup>

no output 不输出

#### --参数"switch output"

选择 "output switch" 时可见。

此参数设置触摸屏定时回路执行 ON 时,输出设定的开/关。

可选项:

#### ON 打开

--参数 "percent output (0-100%)"

选择 "output percent" 时可见。

此参数设置触摸屏定时回路执行 ON 时,输出设定的百分比数值。

可选项: 0...100%。

#### --参数"scene output (1-64)"

选择 "output scene" 时可见。

此参数设置触摸屏定时回路执行 ON 时,输出设定的场景编号。

可选项: 1-64。

#### --参数"cyclic time (s), max = 255s"

选择 "cyclic output on"时可见。

此参数设置触摸屏定时回路执行 ON 时,循环发送"开"的间隔时间。可选项:0-255,0=仅发 送一次。

#### 参数 "Timing off output"

此参数设置触摸屏定时回路执行 OFF 时,输出到总线上的操作。可选项:

K-BUS<sup>®</sup>

| output switch    | 输出开关    |  |
|------------------|---------|--|
| output percent   | 输出百分比   |  |
| output scene     | 输出场景号   |  |
| cyclic output on | 循环输出"开" |  |
| no output        | 不输出     |  |

#### --参数"switch output"

选择 "output switch" 时可见。

此参数设置触摸屏定时回路执行 OFF 时,输出设定的开/关。

可选项:

| OFF | 关闭 |
|-----|----|
| ON  | 打开 |

#### --参数 "percent output (0-100%)"

选择 "output percent" 时可见。

此参数设置触摸屏定时回路执行 OFF 时,输出设定的百分比数值。

可选项: 0...100%。

#### --参数"scene output (1-64)"

选择 "output scene" 时可见。

此参数设置触摸屏定时回路执行 OFF 时,输出设定的场景编号。

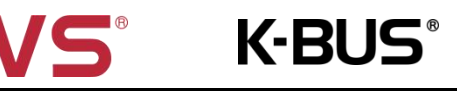

可选项: 1-64。

#### --参数 "cyclic time (s), max = 255s"

选择 "cyclic output on"时可见。

此参数设置触摸屏定时回路执行 OFF 时,循环发送"开"的间隔时间。可选项: 0-255, 0=仅发

送一次。

## 5.3 参数设置界面 "Holiday cycle"

该界面 "Holiday cycle"参数主要用于设置触摸屏节假日定时回路 ON/OFF 的对应功能,共有 12 个

回路: Holiday channel 1...12。如图 5.3 所示。

参数说明与章节 5.2 "weekly channel 1" 类似,此处不再赘述。

K-BUS<sup>®</sup>

| Channel control.obj | O Disable O Enable |   |
|---------------------|--------------------|---|
| Timming on output   | output switch      | • |
| switch output       | OFF O ON           |   |
| Timming off output  | output switch      | • |
| switch output       | OFF ON             |   |

图 5.3 参数设置界面 "Holiday cycle"

### 5.4 参数设置界面 "Single timer"

G

K-BUS®

该界面""参数主要用于设置触摸屏单定时回路 ON/OFF 的对应功能,共有 64 个回路:Single timer

channel 1...64。以 single timer channel 1-8 前 8 个回路为例作参数说明,其余回路相同。如图 5.4 所示。

| Timer output type - timer(1) | output value of timer preset | •  |
|------------------------------|------------------------------|----|
| Timer output type - timer(2) | output 1 byte                | •  |
| 1 Byte output (0-255)        | 0                            | \$ |
| Timer output type - timer(3) | no output                    | •  |
| Timer output type - timer(4) | no output                    | •  |
| Timer output type - timer(5) | no output                    | •  |
| Timer output type - timer(6) | no output                    | •  |
| Timer output type - timer(7) | no output                    | •  |
| Timer output type - timer(8) | no output                    | •  |

图 5.4 参数设置界面 "Single timer"

| 参数 "Timer output type – timer(x)" (x=1~8) |                         |
|-------------------------------------------|-------------------------|
| 此参数设置触摸屏定时回路执行 ON/OFF 时,                  | 输出到总线上的操作,x 表示回路编号。可选项: |
| output value of timer preset              | 输出单定时 ON/OFF            |
| output 1 byte                             | 输出1个字节的数值               |

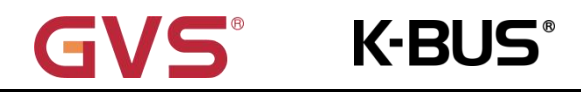

#### no output

不输出

output value of timer preset: 触摸屏定时回路执行 ON 时,向总线发送"开"; 触摸屏定时回路执

行 OFF 时,向总线发送"关"。

no output: 触摸屏定时回路执行 ON/OFF 时,均不输出功能。

#### --参数"1 Byte output (0-255)"

选择 "output 1 byte" 时可见。

此参数设置触摸屏定时回路执行 ON/OFF 时,均输出设定数值。可选项: 0...255。

## 5.5 参数设置界面 "Astronomical clock"

该界面"Astronomical clock"参数主要用于设置触摸屏天文时钟 ON/OFF 的对应功能,共有 2 个回

#### 路: Astronomical channel 1/2。如图 5.5 所示。

参数说明与章节 5.2 "weekly channel 1" 类似,此处不再赘述。

K-BUS<sup>®</sup>

| Channel control.obj | O Disable O Enable |   |
|---------------------|--------------------|---|
| Timming on output   | output switch      | • |
| switch output       | OFF ON             |   |
| Timming off output  | output switch      | • |
| switch output       | OFF ON             |   |

图 5.5 参数设置界面 "Astronomical clock"

## 第六章 通讯对象说明

G

**VS**<sup>®</sup>

通讯对象为设备在总线上与其他设备进行通讯的媒介,只有通讯对象才能进行总线通讯。

K-BUS<sup>®</sup>

注:下文表格属性栏中"C"为通讯对象的通讯功能使能,"W"为通讯对象的值能通过总线改写,

"R"为通讯对象的值能通过总线读取, "T"为通讯对象具有传输功能, "U"为通讯对象的值能被更新。

#### 6.1 "General" 通讯对象

| Number       | Name                      | Object Function              | Length  | С | R  | W | Т | U | Data Type   | Priority |
|--------------|---------------------------|------------------------------|---------|---|----|---|---|---|-------------|----------|
| ■≵ 44        | set datetime, general     | week,month/day/year,hh:mm:ss | 8 bytes | С | -  | W | - | - | date time   | Low      |
| <b>■‡</b> 45 | report, datetime, general | week,month/day/year,hh:mm:ss | 8 bytes | С | -  | - | Т | - | date time   | Low      |
| ■≵ 224       | set date, general         | month/day/year               | 3 bytes | С | -  | W | - | - | date        | Low      |
| 225          | set time, general         | week,hh:mm:ss                | 3 bytes | С | 2  | W | 2 | 2 | time of day | Low      |
| 226          | report date, general      | month/day/year               | 3 bytes | С | 2  | 2 | Т | 2 | date        | Low      |
| 227          | report time, general      | week,hh:mm:ss                | 3 bytes | С | 72 | - | T |   | time of day | Low      |

#### 图 6.1 "General"通讯对象

| 编号  | 对象功能                         | 名称                | 类型     | 属性  | DPT                |  |  |  |  |  |  |
|-----|------------------------------|-------------------|--------|-----|--------------------|--|--|--|--|--|--|
| 44  | week,month/day/year,hh:mm:ss | set datetime,     | 8bytes | C,W | 19.001 date time   |  |  |  |  |  |  |
|     |                              | general           |        |     |                    |  |  |  |  |  |  |
| 该   | 通讯对象用于通过总线修改定时器的             | 触摸屏的日期和时间。        |        |     |                    |  |  |  |  |  |  |
| 45  | week,month/day/year,hh:mm:ss | report, datetime, | 8bytes | C,T | 19.001 date time   |  |  |  |  |  |  |
|     |                              | general           |        |     |                    |  |  |  |  |  |  |
| 该   | 通讯对象用于周期地向总线上发送              | 当前定时器触摸屏的日期       | 和时间。   |     |                    |  |  |  |  |  |  |
| 224 | month/day/year               | set date, general | 3bytes | C,W | 11.001 date        |  |  |  |  |  |  |
| 该   |                              |                   |        |     |                    |  |  |  |  |  |  |
| 225 | week,hh:mm:ss                | set time, general | 3bytes | C,W | 10.001 time of day |  |  |  |  |  |  |

| (       | <b>IVS</b> K-BU |                    | KNX 定时器 |  |  |  |  |  |  |  |  |
|---------|-----------------|--------------------|---------|--|--|--|--|--|--|--|--|
| 诏       |                 |                    |         |  |  |  |  |  |  |  |  |
| 226     | month/day/year  | 11.001 date        |         |  |  |  |  |  |  |  |  |
| 该通讯     |                 | 定时器触摸屏的日期。         |         |  |  |  |  |  |  |  |  |
| 227     | week,hh:mm:ss   | 10.001 time of day |         |  |  |  |  |  |  |  |  |
| نة<br>ا |                 |                    |         |  |  |  |  |  |  |  |  |

表 6.1 "General"通讯对象

## 6.2 "Weekly cycle"通讯对象

| Numbe | r <mark>N</mark> ame      | <b>Object Function</b> | Length | С | R  | W | Т | U | Data Type          | Priority |
|-------|---------------------------|------------------------|--------|---|----|---|---|---|--------------------|----------|
| ∎‡ 8  | switch, weekly channel 1  | on/off                 | 1 bit  | С | -  | - | Т |   | switch             | Low      |
| ∎⊉ 9  | percent, weekly channel 1 | 0-100%                 | 1 byte | С | 27 | 2 | Т | 2 | percentage (0100%) | Low      |
| ■2 10 | scene, weekly channel 1   | 1-64                   | 1 byte | С | 7  | - | T | - | scene number       | Low      |
| ■≵ 46 | action, weekly channel 1  | disable/enable         | 1 bit  | С | -  | W | - | 4 | enable             | Low      |

#### 图 6.2 "Weekly cycle"通讯对象

| 编号                                     | 对象功能           | 名称                        | 类型     | 属性  | DPT                 |  |  |
|----------------------------------------|----------------|---------------------------|--------|-----|---------------------|--|--|
| 8/11/14/17                             | on/off         | switch, weekly channel x  | 1bit   | C,T | 1.001 switch        |  |  |
| 此通讯对                                   | 象用于发送周循环       | 定时 ON/OFF 的开关控制。报         | 文值:    |     |                     |  |  |
|                                        | 1——开           |                           |        |     |                     |  |  |
|                                        | 0关             |                           |        |     |                     |  |  |
| 9/12/15/18                             | 0-100%         | percent, weekly channel x | 1byte  | C,T | 5.001 percentage    |  |  |
|                                        |                |                           |        |     | (0100%)             |  |  |
| 该通讯对象用于发送周循环定时 ON/OFF 的百分比控制。报文值:0100% |                |                           |        |     |                     |  |  |
| 10/13/16/19                            | 1-64           | scene, weekly channel x   | 1byte  | C,T | 17.001 scene number |  |  |
| 该通讯对约                                  | 象用于发送周循环。      | 定时 ON/OFF 的场景控制。报         | 文值: 1. | 64  |                     |  |  |
| 46/47/48/49                            | disable/enable | action, weekly channel x  | 1bit   | C,W | 1.003 enable        |  |  |
| 该通讯对约                                  | 象用于禁止/使能此      | ;回路周循环定时的功能。报文            | て值:    |     |                     |  |  |
|                                        | 1——使能          |                           |        |     |                     |  |  |
|                                        | 0禁止            |                           |        |     |                     |  |  |
| 使能: 到这                                 | 达定时时间后有报文      | 文输出到总线,对应屏幕上的             | 自动。    |     |                     |  |  |
| 禁止: 到这                                 | 达定时时间后没有排      | <b>段文输出到总线,对应屏幕上</b> 的    | 的停用。   |     |                     |  |  |

表 6.2 "Weekly cycle"的通讯对象

## 6.3 "Holiday cycle"通讯对象

| Numbe       | r Name                     | <b>Object Function</b> | Length | С | R  | W                   | Т | U             | Data Type          | Priority |
|-------------|----------------------------|------------------------|--------|---|----|---------------------|---|---------------|--------------------|----------|
| ■≵ 20       | switch, holiday channel 1  | on/off                 | 1 bit  | С | 12 | <u>1</u>            | Т | 14            | switch             | Low      |
| 21          | percent, holiday channel 1 | 0-100%                 | 1 byte | С | 20 | $\overline{\omega}$ | Т | 2             | percentage (0100%) | Low      |
| 22          | scene, holiday channel 1   | 1-64                   | 1 byte | С | Ξ. | -                   | Т | -             | scene number       | Low      |
| <b>2</b> 50 | action, holiday channel 1  | disable/enable         | 1 bit  | С | -  | W                   | 4 | 9 <u>4</u> 99 | enable             | Low      |

#### 图 6.3 "Holiday cycle"通讯对象

| 编号           | 对象功能                                   | 名称                         | 类型    | 属性  | DPT                                   |  |  |  |  |
|--------------|----------------------------------------|----------------------------|-------|-----|---------------------------------------|--|--|--|--|
| 20/23//88/91 | on/off                                 | switch, holiday channel x  | 1bit  | C,T | 1.001 switch                          |  |  |  |  |
| 此通讯对象用       | 月于发送节假日定时                              | 寸 ON/OFF 的开关控制。报文(         | 直:    |     |                                       |  |  |  |  |
|              | 1——开                                   |                            |       |     |                                       |  |  |  |  |
|              | 0关                                     |                            | 1     | 1   | · · · · · · · · · · · · · · · · · · · |  |  |  |  |
| 21/24//89/92 | 0-100%                                 | percent, holiday channel x | 1byte | С,Т | 5.001 percentage                      |  |  |  |  |
|              |                                        |                            |       |     | (0100%)                               |  |  |  |  |
| 该通讯对象用       | 该通讯对象用于发送节假日定时 ON/OFF 的百分比控制。报文值:0100% |                            |       |     |                                       |  |  |  |  |
| 22/25//90/93 | 1-64                                   | scene, holiday channel x   | 1byte | С,Т | 17.001 scene number                   |  |  |  |  |
| 该通讯对象用       | 目于发送节假日定时                              | 寸 ON/OFF 的场景控制。报文(         | 直:16  | 4   |                                       |  |  |  |  |
| 50/51//91/94 | disable/enable                         | action, holiday channel x  | 1bit  | C,W | 1.003 enable                          |  |  |  |  |
| 该通讯对象用       | ]于禁止/使能此回                              | 路节假日定时的功能。报文值              | :     |     |                                       |  |  |  |  |
|              | 1——使能                                  |                            |       |     |                                       |  |  |  |  |
|              | 0禁止                                    |                            |       |     |                                       |  |  |  |  |
| 使能:到达定       | 时时间后有报文辅                               | 前出到总线,对应屏幕上的自动             | J.    |     |                                       |  |  |  |  |
| 禁止:到达定       | 时时间后没有报文                               | x输出到总线,对应屏幕上的停             | ,用。   |     |                                       |  |  |  |  |

表 6.3 "Holiday cycle"的通讯对象

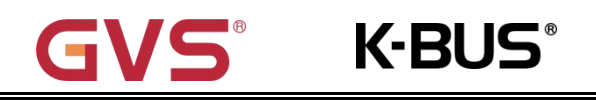

## 6.4 "Single timer"通讯对象

| Number | Name                           | Object Function | Length | С | R   | W             | Т | U   | Data Type             | Priority |
|--------|--------------------------------|-----------------|--------|---|-----|---------------|---|-----|-----------------------|----------|
| ■≵ 94  | switch, single timer channel 1 | on/off          | 1 bit  | С | 172 | 57            | Т |     | switch                | Low      |
| ₽\$ 95 | 1 byte, single timer channel 1 | 0-255           | 1 byte | С | 2   | 8 <u>1</u> 96 | Т | 023 | counter pulses (0255) | Low      |

#### 图 6.4 "Single timer"通讯对象

| 编号                                       | 名称     | 对象功能                           | 类型    | 属性  | DPT                         |  |  |  |  |  |
|------------------------------------------|--------|--------------------------------|-------|-----|-----------------------------|--|--|--|--|--|
| 94/96//218/220                           | on/off | switch, single timer channel x | 1bit  | С,Т | 1.001 switch                |  |  |  |  |  |
| 此通讯对象用于发送单定时 ON/OFF 的开关控制。报文值:           |        |                                |       |     |                             |  |  |  |  |  |
| 1                                        | ——开    |                                |       |     |                             |  |  |  |  |  |
| C                                        | ——关    |                                |       | _   |                             |  |  |  |  |  |
| 95/97//219/221                           | 0-255  | 1 byte, single timer channel x | 1byte | С,Т | 5.010 counter pulses (0255) |  |  |  |  |  |
| 此通讯对象用于发送单定时 ON/OFF 的 1 个字节数据控制。报文值:0255 |        |                                |       |     |                             |  |  |  |  |  |

表 6.4 "Single timer"通讯对象

## 6.5 "Astronomical clock"通讯对象

| Number       | Name                            | <b>Object Function</b> | Length | С | R  | W | Т | U   | Data Type          | Priority |
|--------------|---------------------------------|------------------------|--------|---|----|---|---|-----|--------------------|----------|
| ■≵ 26        | switch, astronomical channel 1  | on/off                 | 1 bit  | С | -  | 4 | Т |     | switch             | Low      |
| ∎≵ 27        | percent, astronomical channel 1 | <mark>0-100%</mark>    | 1 byte | С | Ξ. | 2 | Т | 127 | percentage (0100%) | Low      |
| 28           | scene, astronomical channel 1   | 1-64                   | 1 byte | С | 20 | 2 | Т | 2   | scene number       | Low      |
| <b>■‡</b> 52 | action, astronomical channel 1  | disable/enable         | 1 bit  | С | -  | W | - |     | enable             | Low      |

图 6.5 "Astronomical clock"通讯对象

| 编号                                    | 对象功能     | 名称                              | 类型    | 属性  | DPT                      |
|---------------------------------------|----------|---------------------------------|-------|-----|--------------------------|
| 26/29                                 | on/off   | switch, astronomical channel x  | 1bit  | C,T | 1.001 switch             |
| 此通讯对象用于发送天文时钟 ON/OFF 的开关控制。报文值:       |          |                                 |       |     |                          |
| 1——开                                  |          |                                 |       |     |                          |
| 0关                                    |          |                                 |       |     |                          |
| 27/30                                 | 0-100%   | percent, astronomical channel x | 1byte | C,T | 5.001 percentage (0100%) |
| 该通讯对象用于发送天文时钟 ON/OFF 的百分比控制。报文值:0100% |          |                                 |       |     |                          |
| 28/31                                 | 1-64     | scene, astronomical channel x   | 1byte | C,T | 17.001 scene number      |
| 该通讯对象用于发送天文时钟 ON/OFF 的场景控制。报文值:164    |          |                                 |       |     |                          |
| 52/53                                 | disable/ | action, astronomical channel x  | 1bit  | C,W | 1.003 enable             |
|                                       | enable   |                                 |       |     |                          |
| 该通讯对象用于禁止/使能此回路天文时钟的功能。报文值:           |          |                                 |       |     |                          |
| 1——使能                                 |          |                                 |       |     |                          |
| 0禁止                                   |          |                                 |       |     |                          |
| 使能:到达定时时间后有报文输出到总线,对应屏幕上的自动。          |          |                                 |       |     |                          |
| 禁止:到达定时时间后没有报文输出到总线,对应屏幕上的停用。         |          |                                 |       |     |                          |

表 6.5 "Astronomical clock" 通讯对象表